## Profits<sub>4</sub>Purpose

- VolunteerMatch is an online web service that makes it easy for volunteers to find opportunities that match their interests and are available in their area. It is connected to myCommunityPLUS to make locating events even simpler for users!
- 1. Click "Volunteer" in the navigation bar or "Find an Event" on the Home Page

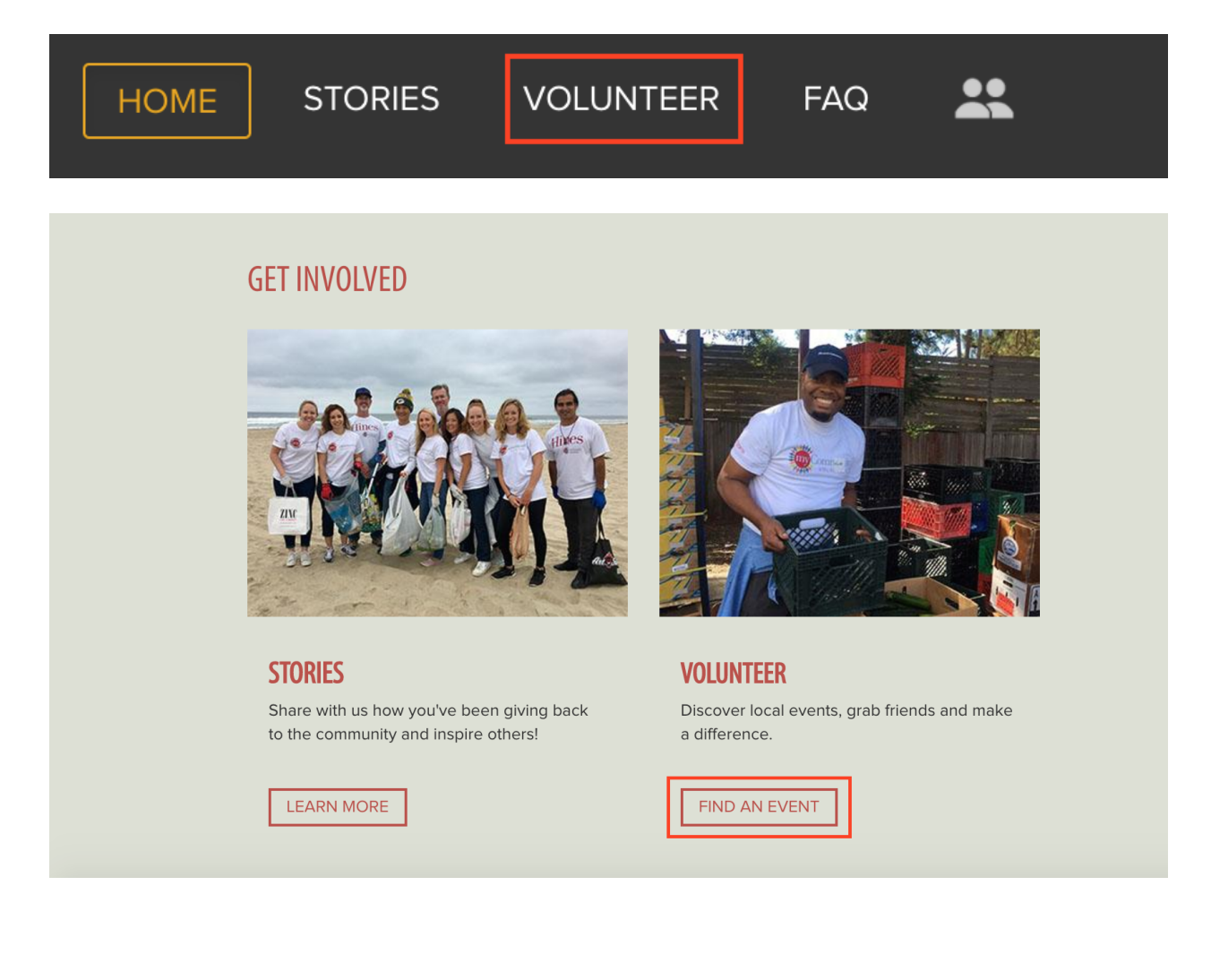

- 1. Locate the VolunteerMatch bar located near the bottom of the page
- 2. Click "Click Here to Discover More Opportunities"

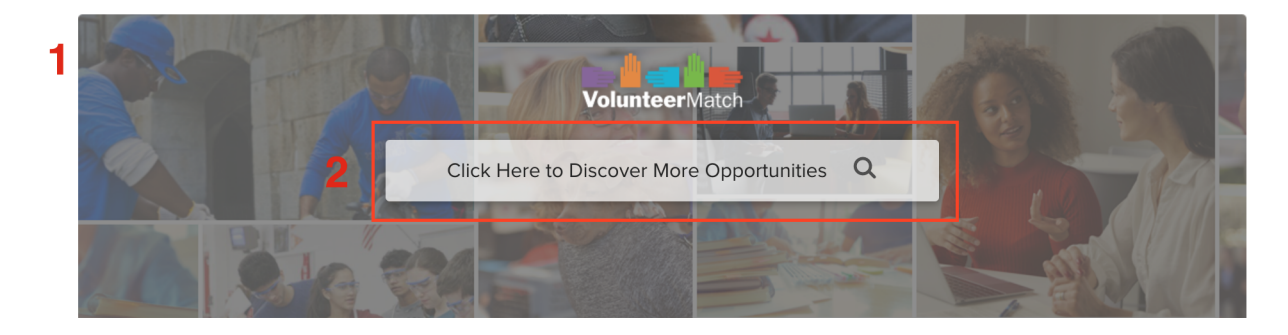

- 1. Filter the search by:
  - Keywords
  - Organization
  - Categories
  - Start Date and/or End Date
  - Location (Zip Code/Mile Range)
- 2. Click "Search Events"

|   | Powered by | Search Volunteer Opportunities on VolunteerMatch.org |                  |     |  |
|---|------------|------------------------------------------------------|------------------|-----|--|
| 1 | Keywords   | Organization                                         |                  |     |  |
|   | Categories | 👻 Start Date                                         | End Date         |     |  |
|   | Zip Code   | Mile Range                                           | 0                | - + |  |
|   |            | Clear All                                            | 2<br>Search Ever | nts |  |

# Profits4Purpose

- 1. View events related to your search
- 2. Click "Learn More" to view more information on the event

| 4. | Powered by                       | Search Volunteer Opportuni                                                                           | Search Volunteer Opportunities on VolunteerMatch.org                                  |                                |  |
|----|----------------------------------|----------------------------------------------------------------------------------------------------|---------------------------------------------------------------------------------------|--------------------------------|--|
|    |                                  | <b>Get outdoors as a Trail Patrol Volunteer</b><br><i>The Escondido Creek Conservancy</i><br>Ongoing | 8833 Harmony Grove Road <b>2</b><br>Escondido CA 92029                                | Learn More                     |  |
|    |                                  | Center for the Arts & Adults Education Volunteer<br>TERI, Inc.<br>Ongoing                            | 305 Airport Rd<br>Oceanside CA 92058                                                  | Learn More                     |  |
|    | MEALS WHEELS<br>SAN DIEGO COUNTY | Meals on Wheels Drivers needed in Oceanside<br>Meals on Wheels San Diego County<br>Ongoing           | Oceanside<br>Oceanside CA 92054                                                       | Learn More                     |  |
|    |                                  | Alzheimer's Association Advocacy - make real pub<br>Alzheimer's Association®<br>Ongoing              | lic policy change for those living<br>5075 Shoreham Place # 240<br>San Diego CA 92122 | with Alzheimer's<br>Learn More |  |

- View the event on the VolunteerMatch site
- 1. Click "I want to help!"
- 2. Create a quick VolunteerMatch user profile with your email and write a message to the Non-Profit expressing your interest in the event so they can follow up with how to get involved.
- 3. Click "Finish"

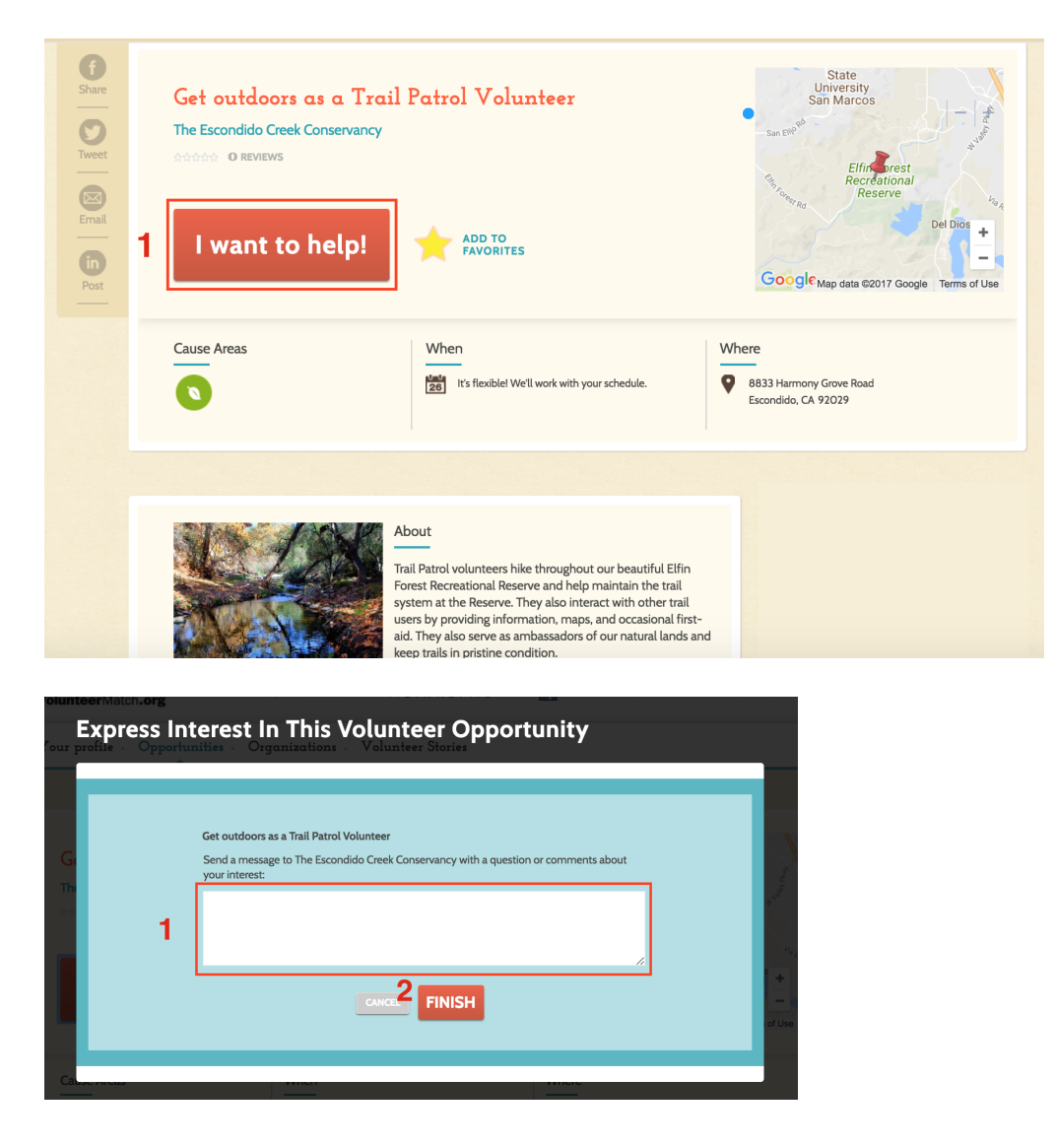

## Profits4Purpose

### Logging Hours Using VolunteerMatch

- To log hours volunteered through a VolunteerMatch event:
- 1. Go to your "My Impact" page
- 2. Scroll down and click "Add Hours"

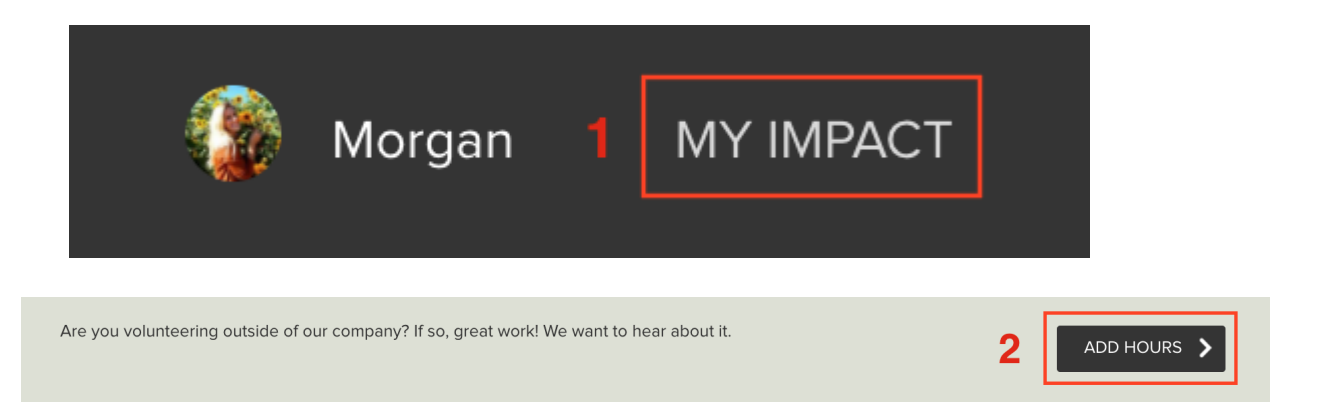

For more guidance on logging offline hours, view the "How To Track Volunteer Time" tutorial